# HOW TO: SET JOB SEARCH EMAIL ALERTS

**USAJOBS** makes it easy for you to get the job announcements that are important to you. Take these simple steps so that you never miss another opportunity.

**STEP 1:** Create a search in USAJobs. Include filters based on the type of job announcements you would like to see. Filters can include department, pay and location. In the examples below, we searched for "Archeologist" positions and filtered for positions within the "Department of Agriculture".

# **Conduct USAJOBS Search**

| USAJOBS                                                              |                                                   | Sign In                    | 🕑 Help          | <b>Q</b> Search |
|----------------------------------------------------------------------|---------------------------------------------------|----------------------------|-----------------|-----------------|
| C Keywords<br>Archeologist                                           | <b>Q Location</b><br>City, state, zip, or country |                            | Search          |                 |
| Viewing 1 – 10 of 28 jobs                                            | Sort by Relevance 🗢                               | Sign in to use your pro    | ofile.          |                 |
| Save this search. We'll email you new jobs as they become available. |                                                   | Department & Age           | ncy             | ×               |
| Archeologist                                                         |                                                   | Department                 | Agency          |                 |
| Interior, US Fish and Wildlife Service                               | Starting at \$50,589 (GS 9)                       |                            |                 |                 |
| Department of the Interior                                           | Term • Full-Time                                  |                            |                 | 😯 Help          |
| Hardeeville, South Carolina                                          |                                                   | Jump to                    |                 |                 |
| Open 03/08/2019 to 03/21/2019                                        |                                                   | A B C D E F<br>O P Q R S T | GHIJKI<br>UVWXY | . M N<br>Z      |
| ARCHEOLOGIST                                                         |                                                   |                            |                 | -               |
| Interior, Bureau of Indian Affairs                                   | Starting at \$56,146 (GS 9-11)                    | Show options with 0 jobs   |                 |                 |
| Department of the Interior                                           | Permanent • Full-Time                             |                            |                 |                 |

# **Filter USAJOBS Search**

| Viewing 1 - 2 of 2 jobs                                              | Sort by Relevance 💠                                         | Department & Agency           |
|----------------------------------------------------------------------|-------------------------------------------------------------|-------------------------------|
| Save this search. We'll email you new jobs as they become available. |                                                             | Department Agency             |
| Archeologist                                                         |                                                             | € Help                        |
| Forest Service                                                       | Starting at \$41,365 (GS 7)                                 | A B C D E F G H I J K L M N   |
| Multiple Locations                                                   |                                                             | O P Q R S T U V W X Y Z       |
| Open 03/06/2019 to 03/19/2019                                        |                                                             | Show options with 0 jobs      |
| Archeologist                                                         |                                                             | A                             |
| Forest Service<br>Department of Agriculture                          | Starting at \$41,365 (GS 7)<br>Recent Graduates • Full-Time | Department of Agriculture (2) |
| Multiple Locations                                                   | <b></b>                                                     | Department of the Army (6)    |
| 𝕎 Open 03/11/2019 to 03/15/2019                                      |                                                             |                               |
|                                                                      |                                                             | D                             |
|                                                                      |                                                             | Department of Defense (9)     |

STEP 2: Select "Save this search." Add your name and select alert frequency. Press save. That's it!

You'll get automatic emails when a job that fits your needs is posted. To ensure that you receive the job announcements, check your profile email to confirm that it is correct. Also, add the domain **@usajobs.gov** to your safe senders list so that the alerts don't end up in your spam folder.

For more information, visit <u>https://www.usajobs.gov/Help/how-to/search/save/</u>. Happy Job Hunting!

#### Save USAJOBS search

| Mencologist                                                             | city, state, zip, or country                                                       |                                          | Scaren       |  |
|-------------------------------------------------------------------------|------------------------------------------------------------------------------------|------------------------------------------|--------------|--|
| Department of Agriculture X X Remove all filters                        |                                                                                    | Sign in to use your profile.             |              |  |
| Viewing 1 - 2 of 2 jobs                                                 | Sort by Relevance 🗢                                                                | Top filters                              | More filters |  |
| Save this search. We'll email you new jobs as they become available.    |                                                                                    | Hiring path                              | Help         |  |
| Save search                                                             | Select all                                                                         |                                          |              |  |
| When you save a search, we'll automatically send you email looking for. | Federal employees (3)  finite (1)  Federal employees (3)  Federal to an agency (1) |                                          |              |  |
| Sign in                                                                 |                                                                                    | Career transition (CTAP, ICTAP, RPL) (1) |              |  |
|                                                                         |                                                                                    | Land & base management (1)               |              |  |
| Archeologist                                                            |                                                                                    | Armed forces (1) Veterans (1)            |              |  |
| Forest Service                                                          | Starting at \$41,365 (GS 7)                                                        | Students & recent graduate               | es (1)       |  |
| Department of Agriculture<br>Multiple Locations                         | Permanent • Full-Time                                                              | 🗌 ᅙ Recent graduates                     | (1)          |  |

# Select Frequency and Save

| Save this search. We'll email you new jobs as they become available. |                              | Internal to an agency (1)                |
|----------------------------------------------------------------------|------------------------------|------------------------------------------|
| Save search                                                          |                              | Career transition (CTAP, ICTAP, RPL) (1) |
| Name Required                                                        | . A Notification freque icy  | Land & base management (1)               |
| Future Forest Service Employee                                       | Daily 🔶                      | Armed forces (1)                         |
|                                                                      | Cancel Save                  | Students & recent graduates (1)          |
|                                                                      | 😭 Save Job                   | 🗌 🔁 Recent graduates (1)                 |
| Archeologist                                                         |                              | Additional paths (2)                     |
| Forest Service                                                       | Starting at \$41,365 (GS 7)  | Peace Corps & AmeriCorps Vista (1)       |
| Department of Agriculture                                            | Permanent • Full-Time        |                                          |
| Multiple Locations                                                   | ₴ ⊚ 🚯 ⊕ 🛞 🕖                  | Special authorities (1)                  |
| Open 03/06/2019 to 03/19/2019                                        |                              | Show options with 0 jobs                 |
| Archeologist                                                         | 😭 Save Job                   |                                          |
| Forest Service                                                       | Starting at \$41,365 (GS 7)  | Pay @ Help                               |
| Department of Agriculture                                            | Recent Graduates • Full-Time |                                          |
| Multiple Locations                                                   |                              | Salary                                   |
| Open 03/11/2019 to 03/15/2019                                        |                              | \$0 \$500,000                            |
|                                                                      |                              | \$0 (min GS<1) - \$500,000 (max GS>15)   |